# **Données Mirror Wire avec VMware**

Publié: 2024-04-10

La sonde virtuelle ExtraHop peut être configurée pour surveiller le trafic réseau dans les exemples de configuration réseau suivants.

- Surveillance du trafic sur plusieurs interfaces réseau ou VLAN avec ERSPAN
- Surveillance du trafic intra-VM
  - Une interface virtuelle sur l'EDA 1100v
  - Jusqu'à trois interfaces virtuelles sur l'EDA 6100v
- Surveillance du trafic miroir externe vers la machine virtuelle
- Surveillance du trafic miroir externe vers la machine virtuelle (EDA 6100v)
- Surveillance du trafic miroir intra-VM et externe vers la machine virtuelle (EDA 6100v)

**Note:** La surveillance du trafic réseau externe mis en miroir nécessite une carte réseau externe et un commutateur virtuel associé.

#### Surveillance du trafic sur plusieurs interfaces réseau ou VLAN avec ERSPAN

Ce scénario nécessite que vous configuriez une interface sur le système ExtraHop pour recevoir le trafic ERSPAN et que vous configuriez le serveur VMware pour qu'il reflète le trafic provenant de ports spécifiés .

Voir Configurer ERSPAN avec VMware I pour les détails de configuration.

#### Surveillance du trafic intra-VM

Ce scénario nécessite un deuxième groupe de ports de machine virtuelle sur le commutateur virtuel par défaut de l'hôte ESX pour surveiller le trafic au sein du commutateur virtuel ainsi que le trafic externe entrant et sortant du commutateur.

- 1. Démarrez le client VMware vSphere et connectez-vous à votre serveur ESX.
- Sélectionnez l'hôte ESX en haut de l'arborescence de contrôle dans le panneau de gauche, puis cliquez sur le Configurez onglet.
- 3. Dans le Réseautage section, cliquez sur Virtual Switches.

| exampleium.tes                                                                                                    | ting.example.com                                                                                                    |       |
|----------------------------------------------------------------------------------------------------|----------------------------------------------------------------------------------------------------|-------|
| Summary Monitor Co                                                                                                    | onfigure Permissions VMs Resource Pools Datastores Networks                                                                                                    |       |
| Storage     Storage Adapters                                                                                                    | Virtual switches                                                                                                    | FRESH |
| Storage Devices                                                                                                    | V Standard Switch: VSwitchO ADD NETWORKING EDIT MANAGE PHYSICAL ADAPTERS                                                                                                    |       |
| Host Cache Configur<br>Protocol Endpoints<br>VO Fitters<br>V Networking<br>Virtual switches<br>VMsternel adapters<br>Physical adapters<br>Physical adapters<br>TCP/IP configuration<br>V Virtual Machines<br>VM Startup/Shutdo<br>Agent VM Settings<br>Default VM Compati<br>Swap File Location | Image: Second second second |       |
| System     Licensing                                                                                                    | > Standard Switch: vSwitch1                                                                                                    |       |
| Host Profile                                                                                                    | > Standard Switch: vSwitch2                                                                                                    |       |
| Time Configuration                                                                                                    |                                                                                                    |       |
| Authentication Servi                                                                                                    |                                                                                                    |       |

4. Pour ajouter un groupe de ports au vSwitch0, cliquez sur **Ajouter un réseau**.

La fenêtre Ajouter un réseau apparaît.

1

5. Sélectionnez Groupe de ports de machine virtuelle pour un commutateur standard comme type de connexion, puis cliquez sur Suivant.

| 1 Select connection type 2 Select target device | Select connection type Select a connection type to create                             |  |  |  |  |  |  |
|-------------------------------------------------|---------------------------------------------------------------------------------------|--|--|--|--|--|--|
| 3 Connection settings                           |                                                                                       |  |  |  |  |  |  |
| 4 Ready to complete                             | VMkernel Network Adapter                                                              |  |  |  |  |  |  |
|                                                 | The VMkernel TCP/IP stack handles traffic for ESXi services such as vSphere vMotion,  |  |  |  |  |  |  |
|                                                 | iSCSI, NFS, FCoE, Fault Tolerance, vSAN and host management.                          |  |  |  |  |  |  |
|                                                 | Virtual Machine Port Group for a Standard Switch                                      |  |  |  |  |  |  |
|                                                 | A port group handles the virtual machine traffic on standard switch.                  |  |  |  |  |  |  |
|                                                 | O Physical Network Adapter                                                            |  |  |  |  |  |  |
|                                                 | A physical network adapter handles the network traffic to other hosts on the network. |  |  |  |  |  |  |
|                                                 |                                                                                       |  |  |  |  |  |  |
|                                                 |                                                                                       |  |  |  |  |  |  |
|                                                 |                                                                                       |  |  |  |  |  |  |
|                                                 |                                                                                       |  |  |  |  |  |  |
|                                                 |                                                                                       |  |  |  |  |  |  |

6. À l'étape Sélectionner l'équipement cible, choisissez **Sélectionnez un commutateur standard existant** puis cliquez sur **Suivant**. Le commutateur par défaut est vSwitch0.

| Select target device<br>Select a target device | for the new connection.                                                                                              |                                                                                                    |                                                                                                    |
|------------------------------------------------|----------------------------------------------------------------------------------------------------|----------------------------------------------------------------------------------------------------|----------------------------------------------------------------------------------------------------|
| • Select an existing                           | standard switch                                                                                                    |                                                                                                    |                                                                                                    |
| vSwitchO                                       |                                                                                                    |                                                                                                    | BROWSE                                                                                                    |
| O New standard swit                            | tch                                                                                                    |                                                                                                    |                                                                                                    |
| MTU (Bytes)                                    | 1500                                                                                                    |                                                                                                    |                                                                                                    |
|                                                |                                                                                                    |                                                                                                    |                                                                                                    |
|                                                |                                                                                                    |                                                                                                    |                                                                                                    |
|                                                |                                                                                                    |                                                                                                    |                                                                                                    |
|                                                |                                                                                                    |                                                                                                    |                                                                                                    |
|                                                |                                                                                                    |                                                                                                    |                                                                                                    |
|                                                |                                                                                                    |                                                                                                    |                                                                                                    |
|                                                |                                                                                                    | CANCEL                                                                                                    | BACK                                                                                                    |
|                                                | Select target device<br>Select a target device<br>Select an existing<br>vSwitchO<br>New standard swit<br>MTU (Bytes) | Select a target device for the new connection.  Select a target device for the new connection.  Select an existing standard switch  vSwitchO New standard switch MTU (Bytes) 1500 | Select a target device for the new connection.   Select a target device for the new connection.   Select an existing standard switch  New standard switch  MTU (Bytes) 1500 |

7. Dans le Paramètres de connexion étape, attribuez un nom unique au nouveau groupe de ports, cliquez sur **IDENTIFIANT DE VLAN** menu déroulant, et sélectionnez **Tout (VLAN 4095)**.

| <ol> <li>Select connection type</li> <li>Select target device</li> <li>Connection settings</li> </ol> | Connection settings<br>Use network labels to<br>hosts. | o identify migration-com | patible connections c | common to two or more |
|----------------------------------------------------------------------------------------------------|--------------------------------------------------------|--------------------------|-----------------------|-----------------------|
| 4 Ready to complete                                                                                   | Network label                                          | Local Port Mirror        | Local Port Mirror     |                       |
|                                                                                                    | VLAN ID                                                | All (4095)               | •                     |                       |
|                                                                                                    |                                                        |                          |                       |                       |
|                                                                                                    |                                                        |                          |                       |                       |
|                                                                                                    |                                                        |                          |                       |                       |
|                                                                                                    |                                                        |                          |                       |                       |
|                                                                                                    |                                                        |                          |                       |                       |
|                                                                                                    |                                                        |                          |                       |                       |
|                                                                                                    |                                                        |                          |                       |                       |
|                                                                                                    |                                                        |                          |                       |                       |
|                                                                                                    |                                                        |                          |                       |                       |

- 8. Cliquez Suivant.
- 9. Cliquez Finir.
- 10. Réglez le miroir du port distant en mode promiscueux comme suit.
  - a) Dans la section vSwitch0, cliquez sur l'icône du menu d'édition... à côté du nouveau groupe de ports et cliquez sur **Modifier**.
  - b) Cliquez Sûreté.
  - c) Cochez la case de remplacement à côté de Mode promiscueux, définissez le mode promiscueux sur **Accepter**, puis cliquez sur **OK**.

| Properties           |                     |          |        |   |
|----------------------|---------------------|----------|--------|---|
| ecurity              | Promiscuous mode    | Override | Accept | ~ |
| Traffic shaping      | MAC address changes | Override | Accept | ~ |
| Teaming and failover | Forged transmits    | Override | Accept | ~ |

- 11. Cliquez machines virtuelles depuis le menu supérieur.
- 12. Cliquez avec le bouton droit sur le nom du sonde machine virtuelle et cliquez Modifier les paramètres.
- 13. Cliquez Adaptateur réseau 2.
- 14. Sélectionnez Naviguez depuis le menu déroulant.
- 15. Cliquez Miroir du port local, puis cliquez sur OK..

# Select Network

| ۰. |    |    |    |
|----|----|----|----|
| -  | ٤. |    |    |
|    | ъ  | e. |    |
|    | r  | ٩. |    |
| ,  |    |    | ۰. |
|    |    |    |    |

|                   | <b>T</b> Filter    |
|-------------------|--------------------|
| Name              | Distributed Switch |
| Local Port Mirror |                    |
| Second VM Network |                    |
|                   |                    |
|                   |                    |
|                   |                    |
|                   |                    |
|                   |                    |
|                   |                    |
|                   | 2 items            |
|                   | 2 items            |

- 16. Vérifiez que Miroir du port local apparaît à côté de Adaptateur réseau 2 dans le Modifier les paramètres fenêtre, puis cliquez sur **OK.**
- 17. Redémarrez le sonde pour activer le nouveau réglage de l'adaptateur.

## Surveillance du trafic miroir externe vers la machine virtuelle

Ce scénario nécessite une deuxième interface réseau physique et la création d'un second vSwitch associé à cette carte réseau. Cette carte réseau se connecte ensuite à un miroir, à un tap ou à un agrégateur qui copie le trafic provenant d'un commutateur. Cette configuration est utile pour surveiller l' intranet d'un bureau.

- 1. Démarrez le client VMware vSphere et connectez-vous à votre serveur ESX.
- 2. Sélectionnez l'hôte ESX en haut de l'arborescence de contrôle dans le panneau de gauche, puis cliquez sur **Configurez** onglet.
- 3. Cliquez Réseautage.

| exampleium.t                                                   | esting.exar | mple.com                  | ACT                  | IONS -         |            |          |                   |         |
|----------------------------------------------------------------|-------------|---------------------------|----------------------|----------------|------------|----------|-------------------|---------|
| Summary Monitor                                                | Configure   | Permissions               | VMs                  | Resource Pools | Datastores | Networks |                   |         |
| <ul> <li>Storage</li> <li>Storage Adapters</li> </ul>          | Virtual     | switches                  |                      |                |            |          | ADD NETWORKING    | REFRESH |
| Storage Devices<br>Host Cache Configur,<br>Protocol Endpoints  | ∽ Standa    | ard Switch: vSwi          | itch0                | ADD NETWORKING | EDIT       |          | CAL ADAPTERS ···· |         |
| VO Filters  Networking Virtual switches                        |             | VLAN ID: 409              | 95<br>chines (1)     |                |            |          | c4 10000 Full     |         |
| VMkernel adapters<br>Physical adapters<br>TCP/IP configuration |             | Manager VLAN ID: VMkernel | ment Ne<br>Ports (1) | twork ····     |            |          |                   |         |
| VM Startup/Shutdo<br>Agent VM Settings                         |             | vmk0 : 10.10              | 0.11.164             |                |            |          |                   |         |
| Default VM Compati,                                            |             | VI AN ID:                 | vork                 |                |            |          |                   |         |

Cette vue montre comment le commutateur virtuel est configuré. Il affiche la carte réseau physique à laquelle le vSwitch est lié (vmnic4 est eth0) et les composants réseau connectés à ce vSwitch.

- 4. Pour ajouter un deuxième vSwitch, cliquez sur **Ajouter un réseau**. Le Ajouter un assistant réseau une fenêtre apparaît.
- 5. Sélectionnez Groupe de ports de machine virtuelle pour un commutateur standard comme type de connexion, puis cliquez sur Suivant.

| 1 Select connection type | Select connection type                                                                |
|--------------------------|---------------------------------------------------------------------------------------|
| 2 Select target device   | Select a connection type to create.                                                   |
| 4 Ready to complete      | VMkernel Network Adapter                                                              |
|                          | The VMkernel TCP/IP stack handles traffic for ESXi services such as vSphere vMotion,  |
|                          | iSCSI, NFS, FCoE, Fault Tolerance, vSAN and host management.                          |
|                          | Virtual Machine Port Group for a Standard Switch                                      |
|                          | A port group handles the virtual machine traffic on standard switch.                  |
|                          | O Physical Network Adapter                                                            |
|                          | A physical network adapter handles the network traffic to other hosts on the network. |
|                          |                                                                                       |
|                          |                                                                                       |
|                          |                                                                                       |
|                          |                                                                                       |

6. Dans le Sélectionnez l'équipement cible étape, sélectionnez **Nouveau commutateur standard**, puis cliquez sur **Suivant**.

| 1 Select connection type<br>2 Select target device<br>3 Create a Standard Switch | Select target device<br>Select a target device | for the new connection. |        |        |
|----------------------------------------------------------------------------------|------------------------------------------------|-------------------------|--------|--------|
| 4 Connection settings<br>5 Ready to complete                                     | ○ Select an existing                           | standard switch         |        | BDOWSE |
|                                                                                  | <ul> <li>New standard swith</li> </ul>         | ich                     |        | BROWSE |
|                                                                                  | MTU (Bytes)                                    | 1500                    | -      |        |
|                                                                                  |                                                |                         |        |        |
|                                                                                  |                                                |                         |        |        |
|                                                                                  |                                                |                         |        |        |
|                                                                                  |                                                |                         | CANCEL | BACK   |

7. Dans le Création d'un commutateur standard étape, cliquez sur l'icône Ajouter des adaptateurs (+).

| 1 Select connection type<br>2 Select target device                         | Create a Standard Switch<br>Assign free physical network adapters to the new switch. |                                                     |                  |  |  |  |
|----------------------------------------------------------------------------|--------------------------------------------------------------------------------------|-----------------------------------------------------|------------------|--|--|--|
| 3 Create a Standard Switch<br>4 Connection settings<br>5 Ready to complete | Assigned adapters                                                                    | Select a physical network list to view its details. | adapter from the |  |  |  |
|                                                                            |                                                                                      | CANCEL                                              | BACK             |  |  |  |

8. Sélectionnez l'interface NIC pour la mise en miroir du trafic externe, puis cliquez sur **OK**.

**r** 

 $\times$ 

# Add Physical Adapters to the Switch

| Network Adapters | All Properties CDP       | LLDP                                              |  |  |
|------------------|--------------------------|---------------------------------------------------|--|--|
| ymnic1           | Adapter                  | Mellanox Technologies MT27500 Family [ConnectX-3] |  |  |
| vmnic1000402     | Name                     | vmnic1000402                                      |  |  |
|                  | Location                 | PCI 0000:41:00.0                                  |  |  |
| vmnic2           | Driver                   | nmlx4_en                                          |  |  |
| vmnic3           | Status                   |                                                   |  |  |
|                  | Status                   | Connected                                         |  |  |
|                  | Actual speed, Duplex     | 10000 Mb, Full Duplex                             |  |  |
|                  | Configured speed, Duplex | 10000 Mb, Full Duplex                             |  |  |
|                  | Networks                 | 10.20.192.1-10.20.255.254 (VLAN1020)              |  |  |
|                  |                          | 192.168.12.1-192.168.15.254 (VLAN5)               |  |  |
|                  |                          | 10.10.0.1-10.10.15.254 (VLAN1010)                 |  |  |
|                  |                          | 10.10.0.1-10.10.15.254                            |  |  |
|                  |                          | 0.0.0.1-255.255.255.254 ( VLAN4 )                 |  |  |
|                  | Network I/O Control      |                                                   |  |  |
|                  | Status                   | Allowed                                           |  |  |
|                  | SR-IOV                   |                                                   |  |  |
|                  | Status                   | Not supported                                     |  |  |
|                  | Cisco Discovery Protocol |                                                   |  |  |
|                  | Version                  | 2                                                 |  |  |
|                  |                          |                                                   |  |  |
|                  |                          |                                                   |  |  |
|                  |                          | CANCEL OK                                         |  |  |

9. Vérifiez l'adaptateur attribué, puis cliquez sur Suivant.

| 1 Select connection type<br>2 Select target device  | Create a Standard Switch<br>Assign free physical network adapters to the new switch. |                                      |                                               |  |
|-----------------------------------------------------|--------------------------------------------------------------------------------------|--------------------------------------|-----------------------------------------------|--|
| 3 Create a Standard Switch<br>4 Connection settings | Assigned adapters                                                                    | All Properties CDP                   | LLDP                                          |  |
| 5 Ready to complete                                 | + 🗙 🛧 🖊                                                                              | Adapter                              | Mellanox Technologi                           |  |
|                                                     | Active adapters                                                                      | Namo                                 | [ConnectX-3]                                  |  |
|                                                     | 对 (New) vmnic1000402                                                                 | Location                             | PCI 0000:41:00.0<br>nmlx4_en                  |  |
|                                                     | Standby adapters                                                                     | Driver                               |                                               |  |
|                                                     | Unused adapters                                                                      | Status                               | Connected                                     |  |
|                                                     |                                                                                      | Actual speed, Duplex                 | 10000 Mb. Full Duple                          |  |
|                                                     |                                                                                      | Configured speed, Duplex<br>Networks | 10000 Mb, Full Duple<br>10.20.192.1-10.20.255 |  |
|                                                     |                                                                                      |                                      |                                               |  |
|                                                     |                                                                                      |                                      | 192.168.12.1-192.168.15                       |  |
|                                                     |                                                                                      |                                      | 10.10.0.1-10.10.15.254                        |  |
|                                                     |                                                                                      |                                      | 10.10.0.1-10.10.15.254                        |  |
|                                                     |                                                                                      |                                      | 0.0.0.1-255.255.255.2                         |  |
|                                                     |                                                                                      | Network I/O Control                  |                                               |  |
|                                                     |                                                                                      | Status                               | Allowed                                       |  |
|                                                     |                                                                                      | SR-IOV                               |                                               |  |
|                                                     |                                                                                      | CANCEL                               | BACK                                          |  |

.

10. À l'étape des paramètres de connexion, saisissez un nom unique dans Label du réseau champ, sélectionnez **Tout (VLAN 4095)** à partir du IDENTIFIANT DE VLAN menu déroulant, puis cliquez sur **Suivant**.

| <ul> <li>1 Select connection type</li> <li>2 Select target device</li> <li>3 Create a Standard Switch</li> </ul> | Connection settings<br>Use network labels to identify migration-compatible connections common to two or mo<br>hosts. |                    |  |  | ore |
|----------------------------------------------------------------------------------------------------|----------------------------------------------------------------------------------------------------|--------------------|--|--|-----|
| 4 Connection settings<br>5 Ready to complete                                                                     | Network label<br>VLAN ID                                                                                             | Remote Port Mirror |  |  |     |
|                                                                                                    |                                                                                                    |                    |  |  |     |

- 11. Vérifiez vos paramètres, puis cliquez sur Finir.
- 12. Réglez le miroir du port distant en mode promiscueux comme suit.
  - a) Cliquez **Modifier** à côté de vSwitch1.

=

| ADD NETWORK                                  | NG REFRESH |
|----------------------------------------------|------------|
|                                              |            |
|                                              |            |
| ADD NETWORKING EDIT MANAGE PHYSICAL ADAPTERS |            |
|                                              |            |
| rror ···· Physical Adapters                  |            |
| 0 vmnic1000402 10000 F                       | ull •••    |
| 0)                                           | ull        |

- b) Cliquez sur Sûreté onglet, réglez le mode promiscueux sur Accepter, puis cliquez sur OK..
  - Note: Changements d'adresse Mac et Transmissions forgées sont définis sur Accepter par défaut. Vous pouvez modifier ces paramètres pour Rejeter si votre environnement l'exige.

## vSwitch1 - Edit Settings

| Properties           |                     |        |        |
|----------------------|---------------------|--------|--------|
| Security             | Promiscuous mode    | Accept | ~      |
| Traffic shaping      | MAC address changes | Reject | $\sim$ |
| Teaming and failover | Forged transmits    | Reject | ~      |

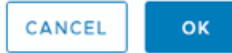

- 13. Dans le panneau de gauche, sélectionnez le virtuel ExtraHop sonde.
- 14. Cliquez sur Actions menu déroulant, puis sélectionnez Modifier les paramètres....
- 15. Cliquez Adaptateur réseau 2 puis cliquez sur Parcourir... depuis le menu déroulant.

| tual Hardware VM Options |           |            |   |                |
|--------------------------|-----------|------------|---|----------------|
|                          |           |            |   | ADD NEW DEVICE |
| > CPU                    | 2 ~       |            |   | 6              |
| > Memory                 | 4         | GB         | ~ |                |
| > Hard disk 1            | 4         | GB         | ~ |                |
| > Hard disk 2            | 20        | GB         | ~ |                |
| > SCSI controller 0      | VMware Pa | aravirtual |   |                |
| > Network adapter 1      | VM Netwo  | ork ~      |   | ☑ Connect      |
| > Network adapter 2      | VM Netwo  | ork        |   | ☑ Connect ⊗    |

16. Cliquez Miroir Remote Port, puis cliquez sur OK..

# Select Network

| • |   |   |    | ۴ |  |
|---|---|---|----|---|--|
|   | ٦ | ð | ۴  |   |  |
|   | ı | ٩ | ٤. |   |  |
|   |   |   | 7  |   |  |
|   |   |   |    |   |  |

|                    | <b>T</b> Filter    |
|--------------------|--------------------|
| Name               | Distributed Switch |
| Local Port Mirror  | **                 |
| Remote Port Mirror |                    |
| VM Network         |                    |
|                    |                    |
|                    |                    |
|                    |                    |
|                    |                    |
|                    | 3 items            |
|                    |                    |
|                    | CANCEL OK          |

17. Redémarrez la machine virtuelle ExtraHop pour activer le nouveau paramètre de l'adaptateur.

#### Surveillance du trafic miroir externe vers la machine virtuelle (EDA 6100v)

Dans ce scénario, vous devez créer une troisième et une quatrième interface réseau physique et deux autres vSwitches associés à ces cartes réseau. Ces cartes d'interface réseau se connectent ensuite à un miroir, à un tap ou à un agrégateur qui copie le trafic provenant d'un commutateur.

- 1. Démarrez le client VMware vSphere et connectez-vous à votre serveur ESX.
- 2. Sélectionnez l'hôte ESX en haut de l'arborescence de navigation dans le panneau de gauche , puis cliquez sur **Configurez** onglet.
- 3. Cliquez Réseautage puis cliquez sur Ajouter un réseau.
- 4. Sélectionnez Groupe de ports de machine virtuelle pour un commutateur standard comme type de connexion, puis cliquez sur Suivant.
- 5. À l'étape Sélectionner l'équipement cible, choisissez **Sélectionnez un commutateur standard existant** puis cliquez sur **Suivant**. Le commutateur par défaut est vSwitch0.
- 6. Dans le Réglages de connexion étape, attribuez un nom unique au nouveau groupe de ports (Remote Port Mirror 2, par exemple), cliquez sur IDENTIFIANT DE VLAN menu déroulant, et sélectionnez Tout (VLAN 4095).
- 7. Cliquez Suivant puis cliquez sur Finir.
- 8. Réglez le miroir du port distant en mode promiscueux comme suit.
  - a) Cliquez **Modifier** à côté de vSwitch2.
  - b) Cliquez sur Sûreté onglet, réglez le mode promiscueux sur Accepter, puis cliquez sur OK..

Note: Changements d'adresse Mac et Transmissions forgées sont définis sur Accepter par défaut. Vous pouvez modifier ces paramètres pour Rejeter si cela est nécessaire pour votre environnement.

- 9. Dans le panneau de gauche, sélectionnez le virtuel ExtraHop sonde.
- 10. Cliquez sur Actions menu déroulant, puis sélectionnez Modifier les paramètres....

- 11. Cliquez Adaptateur réseau 3 puis cliquez sur Parcourir... depuis le menu déroulant.
- 12. Cliquez Remote Port Mirror 2, puis cliquez sur OK..
- 13. Répétez les étapes 3 à 10 pour ajouter un quatrième vSwitch.
- 14. Redémarrez la machine virtuelle ExtraHop pour activer le nouveau paramètre de l'adaptateur.

# Surveillance du trafic miroir intra-VM et externe vers la machine virtuelle (EDA 6100v)

Dans ce scénario, vous pouvez surveiller un mélange de trafic miroir intra-VM et externe sur un maximum de trois interfaces virtuelles.

- 1. Pour surveiller le trafic intra-machine virtuelle sur une ou plusieurs interfaces virtuelles, créez un groupe de ports de machine virtuelle sur le commutateur virtuel par défaut de l'hôte ESX pour chaque interface, comme décrit dans Surveillance du trafic intra-VM.
- 2. Pour surveiller le trafic externe en miroir sur une ou plusieurs interfaces virtuelles, créez une interface réseau physique et le vSwitch correspondant pour chaque interface, comme décrit dans Surveillance du trafic externe en miroir vers la machine virtuelle.
- 3. Cliquez Adaptateur réseau x et sélectionnez une option dans Label du réseau liste déroulante pour chaque interface.

#### Mise en miroir de VLAN

Pour mettre en miroir des VLAN, vous devez soit définir le port de destination dans la configuration du miroir de ports sur VLAN Trunking, soit définir l'ID de VLAN exact sur les ports des VLAN que vous mettez en miroir.

#### **Documentation associée**

Pour plus d'informations sur la configuration de RSPAN, ERSPAN et RPCAP pour surveiller les appareils distants, consultez les rubriques suivantes.

- Configurer RSPAN avec VMware 🗹
- Configurer ERSPAN avec VMware 🗹
- Configurez ERSPAN avec le Nexus 1000V II
- Transfert de paquets avec RPCAP 🗹